## 西门子6DD1660-0BA0模块代理商

| 产品名称 | 西门子6DD1660-0BA0模块代理商                              |
|------|---------------------------------------------------|
| 公司名称 | 湖南西控自动化设备有限公司                                     |
| 价格   | .00/件                                             |
| 规格参数 | 西门子:CS12<br>处理器模块:机架耦合 LWL,Master 1<br>德国:发送器/接收器 |
| 公司地址 | 中国(湖南)自由贸易试验区长沙片区开元东路<br>1306号开阳智能制造产业园(一期)4#栋301 |
| 联系电话 | 17838383235 17838383235                           |

## 产品详情

## 西门子S7-1200PLC项目的下载

前面我们学习了项目的新建,那么我们来看一下我们的西门子S7-1200PLC是如何下载程序的呢?

S7-1200的CPU集成了PROFINET通信端口,通过该端口可以实现CPU与编程设备的通信。

此外,S7-1200还可以通过连接扩展模块CM1243-5来进行通信功能的扩展,使用PC适配器USB A2电缆或CP卡(如CP5612)进行PROFIBUS DP线下载,或者连接CP1243-1扩展模块并通过网线进行下载。

在这里,我们将介绍使用STEP 7 TIA Portal软件进行简便、灵活的项目文件下载的步骤:首先,在STEP 7 TIA Portal软件的项目树中选择需要下载的项目文件夹;然后,执行"在线>下载到设备"菜单命令或点 击工具栏上的"下载到设备"图标进行下载。

这种方法是常用的方法,通过修改下载页面中的接口类型或接口,可以实现下载操作。

相比之下,其他两种方法相对来说比较简单,只需要在下载页面上进行简单的修改即可。操作步骤如下 : 1、在项目结构中,选取您希望下载的项目文件夹,然后执行菜单中的"在线"选项下的"下载到设备"命令 ,或者直接点击工具栏上的相应图标,如图01所标识。

图01.项目下载

另外,在STEP 7 TIA Portal软件中,用户还可以下载单独的组件,例如硬件组态和程序块。在项目树中, 右键点击项目文件夹,会弹出相应的菜单命令,用户可以根据需要选择不同的下载方式;

"下载到设备 > 硬件和软件(仅更改)"选项可仅将设备配置和已更改的程序下载到CPU中,而 不重复下载其他内容,

"下载到设备 硬件配置"仅下载硬件组态到CPU中,

"下载到设备 > 软件(仅更改)"选项是仅下载发生改变的程序块到CPU中,

而"下载到设备 > 软件(全部)"是将所有程序块下载到CPU中。

S7-1200 PLC下载程序必须是一致性的下载,就是无法做到只下载部分块到CPU。

图02.单独组件下载

2、在弹出的"扩展的下载到设备"对话框中,您可以设置PG/PC接口类型,并在"PG/PC接口"下拉菜 单中选择编程设备所使用的网卡。然后点击"开始搜索"按钮,如图03所示。

图03.搜索设备

3、在搜索到可访问的设备后,选择您要下载的PLC。

如果网络上存在多个\$7-1200 PLC,您可以通过检查LED的闪烁来确认目标下载设备。点击下载按钮,开 始下载PLC程序,如图04所示。

图04.选择下载对象

4、如果编程设备的IP地址和组态的PLC不在同一网络段,您需要为编程设备分配一个与PLC处于同一网 络段的IP地址。在出现对话框时,应分别点击"是"以确认更改,并点击"确定"以保存所做的更改。 如图05和图06所示。

图05.添加同网段IP确认

项目数据需要保持一致性。如果项目尚未编译,下载前系统会自动进行编译。在"下载预览"对话框中 ,会展示即将执行的下载操作以及相关的动作提示。

图07.下载预览窗口

若要下载已修改的硬件配置且CPU正处于运行状态,您需要将CPU设置为停止模式,如图08所指示。

图08.CPU运行模式要求

5、下载后启动CPU,如图09所示。

图09.启动CPU

下载常见问题

1、下载菜单中的下载到设备选项和扩展的下载到设备选项有什么区别?

下载到设备是指将文件从互联网下载到用户的设备(如电脑、手机等)的操作。在下载过程中,如果用 户已经下载过该文件,系统会记录用户的下载行为并简化下载流程;如果用户是次下载该文件,系统会 要求用户进行相关设置和搜索操作,然后才可以下载。点击扩展的下载到设备功能也相当于下载到设备 ,会按照之前没有下载过项目文件的状态进行下载操作。

2、通过无线路由或远程通信无法搜索到CPU,该如何下载?

由于第三方路由器通常不兼容DCP协议,因此无法搜索CPU,只能通过直接访问CPU的IP地址进行下载 。在扩展的下载到设备页面的下方,您可以输入CPU的IP地址以进行下载操作,如图10所示

图10直接输入访问地址

3、什么情况下下载不会停机,什么情况下会停机?

下表展示了在不同操作模式下可下载到CPU的程序和配置更改,并根据CPU固件版本进行了排序。

表格解释:-"RUN":允许在"STOP"和"RUN"操作模式下将修改下载到CPU。-"RUN (< 21)":在CPU的一个程序周期内,多可以集成20个新的或修改过的对象/块。-"RUN (Init)":在运行模式下可以进行更改下载;下载的数据块会被重新初始化。-"STOP":只能在停止模式下进行更改下载。-"STOP

(Reset)":在停止模式下进行更改下载时,所有数据(包括保持性数据)将被重置。

注:启用存储器预留区域是 V4.0及更高版本 CPU 的功能

4、STEP 7 V13 SP1 编写的 S7-1200 V4.0项目 ,可以正常下载到 FS: 04 S7-1200 CPU ,但是无法下载到 FS:05 S7-1200 CPU ,ERROR 指示灯红色闪烁报错 ,CPU 无法启动 。为什么 ?

如果您在使用STEP7 V13 SP1编写的S7-1200

V4.0项目时遇到下载问题,可以按照以下步骤进行故障排除:1.确认是否在STEP7V13SP1编写的S7-1200 V4.0项目中启用了高数计数器功能。2.通过"在线和诊断"功能检查S7-1200的实际固件版本。3. 如果您发现项目启用了高数计数器功能,并且S7-1200CPU版本为V4.2 FS:05,则可能无法进行下载,因为CPUERROR指示灯会红色闪烁并显示错误信息,CPU无法启动。

造成无法将旧版本组态下载到\$7-1200 V4.2 FS:05 CPU的原因是,\$7-1200 V4.2高速计数器增加了门控制等功能,与旧版本组态不兼容。解决方法:1.将项目升级到\$TEP 7 V14版本,重新配置高速计数器,并把项目上传到V4.2 FS:05 CPU。2.在将\$7-1200 CPU升级到V4.2.1版本之后,再执行项目的下载操作